## To find your Victor Valley College student ID#, follow these steps:

(Wait 24 hours to access your VVC student ID#)

- Go to <u>https://webadvisor.vvc.edu</u>
- Click on "New to Web Advisor" and follow the instructions to create an account. (For returning students who have forgotten their Web Advisor password, contact the Web Advisor Help Desk at 760 245-4271 ext. 2740 or <u>webadvisor@vvc.edu</u>)
- From the Main Menu, click "Log In"
- Enter your User ID and password and click Submit
- At this point you will see "Welcome Your Name!" on the left of the screen
- Click on the "Students" button on the right of the screen
- Under Academic Profile, click on "My Class Schedule"
- Using the drop down arrow, enter a term and click Submit
- Above term, you will see your Victor Valley College student ID# next to your name. Use this ID# for all student transactions while attending VVC.